#### www.quantray.ru

**НПО «AIS Quant-Ray Labs»** 

WWW

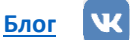

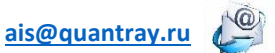

ТЕХНИЧЕСКАЯ СПЕЦИФИКАЦИЯ

07-февраля 2022

-------

## PSS-1000-50-20 ЛАБОРАТОРНЫЙ БЛОК ПИТАНИЯ

## 2. Описание

Riabs

Изделие представляет из себя электронное устройство в форм-факторе корпусного прибора.

## 3. Применения

 Питание различных нагрузок, лазерных диодов и т.д.

### 1. Особенности

•

- Регулировка выходного напряжения от 0 до 50 В.
- Регулировка выходного тока от 0 до 20 А.
- Возможность установки защиты верхнего предела выходных тока, напряжения и мощности.
- Удобная индикация и настройка параметров
- Возможность записать до 10 режимов работы.

## оглавление

| PSS-1000-50-20 лабораторный блок питания1 |                                           |     |  |
|-------------------------------------------|-------------------------------------------|-----|--|
| Оглавление                                |                                           |     |  |
| 1 TEXI                                    | НИЧЕСКАЯ СПЕЦИФИКАЦИЯ                     | . 1 |  |
| 1.1                                       | СПЕЦИФИКАЦИЯ ИНТЕРФЕЙСА И ПОДКЛЮЧЕНИЙ     | . 2 |  |
| 2 под                                     | ЦКЛЮЧЕНИЕ И УПРАВЛЕНИЕ КОМПЛЕКСОМ         | . 2 |  |
| 2.1                                       | Подготовка к работе                       | . 2 |  |
| 2.2                                       | Описание основного экрана и меню настроек | . 3 |  |
| 2.3                                       | описание работы с устройством             | . 3 |  |

## 1 ТЕХНИЧЕСКАЯ СПЕЦИФИКАЦИЯ

| Параметр                   | Миним. значение | Типичн. значение | Макс. значение |  |
|----------------------------|-----------------|------------------|----------------|--|
| Напряжение питания, В (АС) | 110             | 230              | 240            |  |
| Выходное напряжение, В     | 0               | -                | 50             |  |
| Выходной ток, А            | 0               | -                | 20             |  |
| Выходная мощность, Вт      | 0               | -                | 1000           |  |
| Габариты, ДхШхВ, мм        | 330x160x135     |                  |                |  |

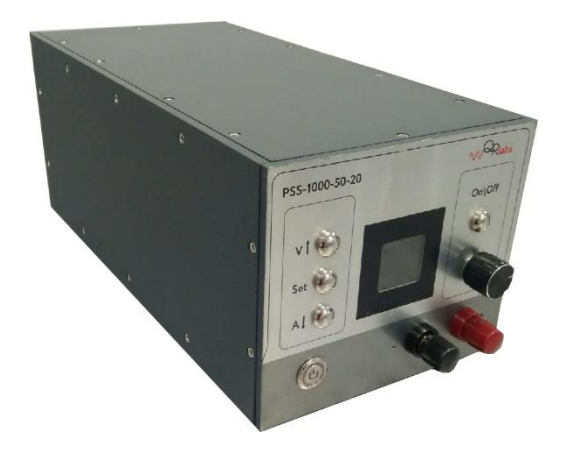

www.quantray.ru

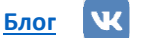

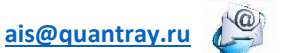

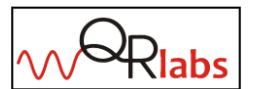

НПО «AIS Quant-Ray Labs»

ТЕХНИЧЕСКАЯ СПЕЦИФИКАЦИЯ

07-февраля 2022

#### 1.1 СПЕЦИФИКАЦИЯ ИНТЕРФЕЙСА И ПОДКЛЮЧЕНИЙ

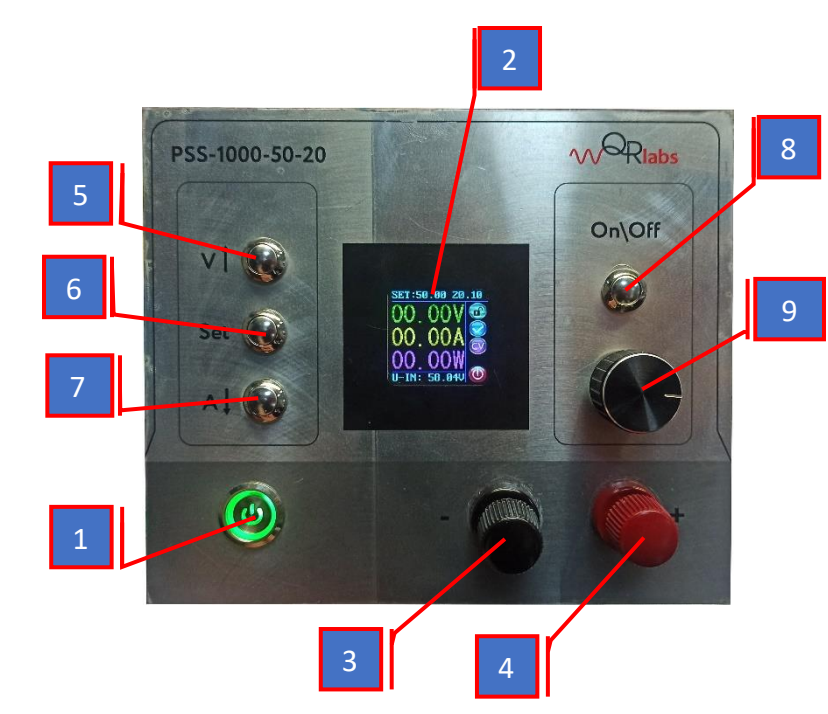

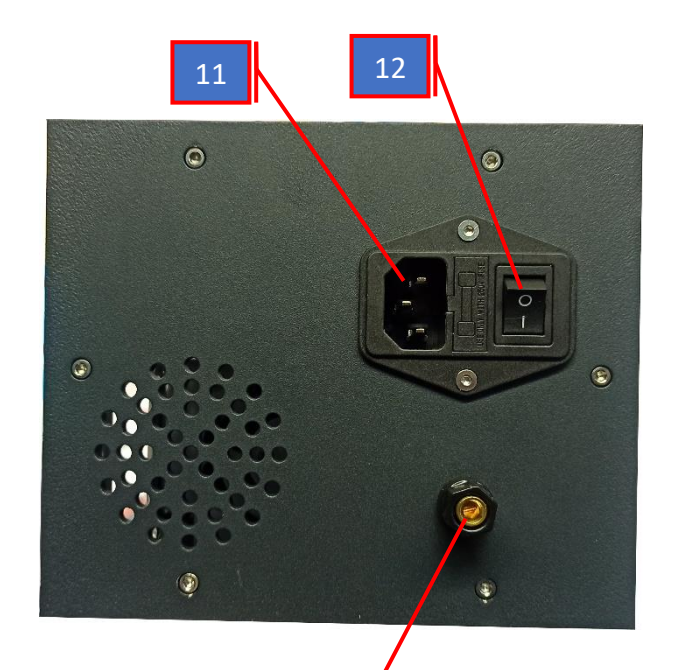

13

| 1     | Кнопка включения блока питания    |
|-------|-----------------------------------|
| 2     | Экран                             |
| 3     | «-» Клемма подключения нагрузки   |
| 4     | «+» Клемма подключения нагрузки   |
| 5,6,7 | Кнопки настройки и навигации      |
| 8     | Кнопка активации выходной цепи    |
| 7     | Энкодер                           |
| 8     | Предохранительный ключ доступа    |
| 9     | Предохранительный замок           |
| 10    | Кнопка включения генерации        |
| 11    | Разъем подключения кабеля питания |
| 12    | Кнопка включения сетевого питания |
| 13    | Точка подключения заземления      |
|       |                                   |

# 2 ПОДКЛЮЧЕНИЕ И УПРАВЛЕНИЕ КОМПЛЕКСОМ

## 2.1 ПОДГОТОВКА К РАБОТЕ

- 1. Подключите к разъему 11 прибора кабель питания и включите его в сеть 230В.
- 2. Подключите при необходимости заземление к точке 13.
- 3. Подключите нагрузку к клеммам 3 и 4.
- 4. Включите сетевое питание кнопкой 12.
- 5. Включите прибор кнопкой питания 1.

3

## www.quantray.ru

ТЕХНИЧЕСКАЯ СПЕЦИФИКАЦИЯ

ais@quantray.ru

07-февраля 2022

#### 2.2 ОПИСАНИЕ ОСНОВНОГО ЭКРАНА И МЕНЮ НАСТРОЕК

- А- установленное значение напряжения
- В- Установленное значение тока
- С- Значение напряжения на нагрузке
- D- Значение силы тока на нагрузке
- Е- Значение мощности на нагрузке
- F- Значение напряжения на силовой части устройства
- G- Индикатор блокировки устройства
- Н- Индикатор состояния устройства
- I- Режим работы блока питания
- J- Индикатор активации выхода
- К- Предустановленное значение напряжения
- L- Предустановленное значение тока
- М- Установка защиты по выходному напряжению
- N- Установка защиты по выходному току
- О- Установка защиты по выходной мощности
- Р- Уровень яркости экрана
- Q- Выбор предустановленного режима работы
- R- Выбор состояния выхода при включении прибора

## 2.3 ОПИСАНИЕ РАБОТЫ С УСТРОЙСТВОМ

- Для включения или выключения выхода нажмите кнопку 8. В строках С, D и E отображаются напряжение, ток и мощность на выходе блока питания соответственно. При включенном состоянии выхода индикатор J будет зеленого цвета, при выключенном красного цвета.
- 2) Долгим нажатием на энкодер (более 2 сек) включится блокировка, отключающая все органы управления системой, разблокировка выполняется тем же образом.
- Нажатием на кнопку 5 включается настройка выходного напряжения, а на кнопку 7 выходного тока. Коротким нажатием на энкодер осуществляется переключение между разрядами числа, а поворотом энкодера устанавливается необходимое значение.
- При превышении тока нагрузки установленного значения индикатор I значение с «CV» на «CC», свидетельствуя о смене режима работы с «постоянное напряжение» на «постоянный ток».
- 5) Индикатор Н сигнализирует о состоянии выхода блока питания.
  - В нормальном состоянии индикатор будет в виде символа «√».
  - При срабатывании защиты по превышению напряжения на выходе символ сменится на «OVP».
  - При срабатывании защиты по превышению тока на выходе символ сменится на «ОСР».
  - При срабатывании защиты по превышению мощности на выходе символ сменится на «OPP».
  - При перегреве управляющей платы блока питания символ сменится на «ОТР».

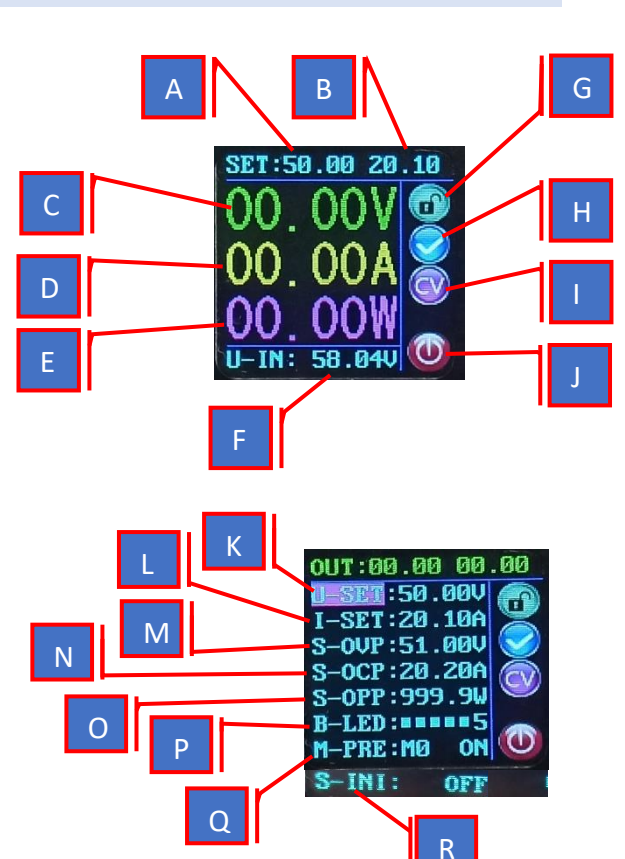

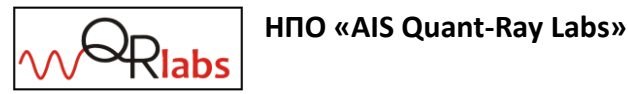

WWW

ТЕХНИЧЕСКАЯ СПЕЦИФИКАЦИЯ

07-февраля 2022

6) Для перехода в меню настроек нажмите кнопку 6.

www.quantray.ru

- 7) Навигация по меню настроек осуществляется кнопками 5 и 6 для перемещения вверх и вниз соответственно. Выход из меню настроек выполняется нажатием на кнопку 6.
- 8) Для выбора параметра, который необходимо изменить нажмите на энкодер. Изменение значений выполняется следующим образом: короткое нажатие на энкодер осуществляет переключение между разрядами числа (если параметр числовой), а поворот энкодера устанавливает необходимое значение. Для возвращения к навигации по меню настроек, однократно нажмите кнопку 6.
- 9) Строчки К и L отвечают за настройку необходимых значений выходных напряжения и тока.
- 10) Строчки М, N и О отвечают за настройку защиту по превышению выходного напряжения, тока и мощности соответственно.
- 11) Строчка Р отвечает за настройку яркости подсветки экрана.
- 12) Строчка Q отвечает за выбор и сохранение режима работы (есть возможность сохранить до 10 режимов).
  - Выберете необходимый режим от МО до М9, затем • нажмите однократно кнопку 6.
  - При помощи кнопок навигации 5 и 7 перейдите к необходимому параметру и нажмите однократно энкодер.
  - Выставьте необходимое значение параметра для этого режима и длительным нажатием на кнопку 6 (более 2 сек) произойдет запись параметра в память

устройства. О успешной записи просигнализирует индикатор S названием режима, для которого была выполнена запись.

- Активация необходимого режима осуществляется на основном экране. Длительным нажатие кнопки 6 (более 2 сек) вызывается функция выбора режима и появляется индикатор S с названием режима.
- Поворотом энкодера выберете необходимый режим и подтвердите выбор однократным нажатием кнопки 6.
- Также есть возможность быстрого вызова режима М1 длительным нажатием кнопки 5 (более 2 сек), или режима М2 длительным нажатием кнопки 7 (более 2 сек).
- По умолчанию при включении блока питания включается режим МО.
- 13) Строчка R отвечает за настройку режима работы блока питания при его включении кнопкой 1. Если выбран режим «OFF», то при включении блока питания клеммы 3 и 4 будут обесточены. Если выбран режим «ON», то при включении блока питания на клеммах 3 и 4 будет напряжение, а также будут действовать все настройки, которые были установлены до предыдущего выключения блока питания.
- 14) Для того, чтобы все измененные настройки были записаны в энергонезависимую память устройства необходимо вернуться на основной экран.

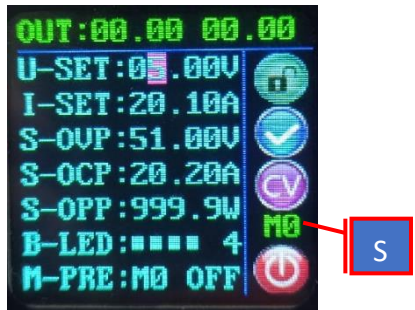

4

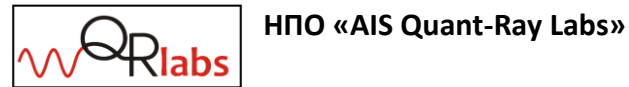

# ais@quantray.ru

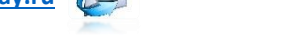